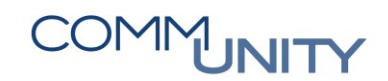

# HANDBUCH

# **EINZELWERTBERICHTIGUNG**

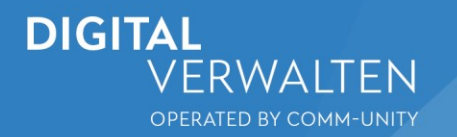

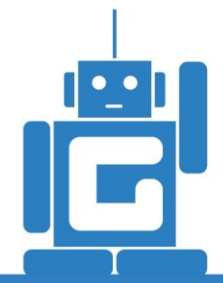

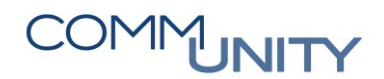

# Inhalt

| Allgemeines |                                                                                          |             |  |  |  |  |
|-------------|------------------------------------------------------------------------------------------|-------------|--|--|--|--|
| Kor         | nten                                                                                     | 5           |  |  |  |  |
| Ber         | ichtigung vornehmen                                                                      | 5           |  |  |  |  |
| 3.1         | Berichtigung anzeigen oder ändern                                                        | 8           |  |  |  |  |
| Ber         | ichtigte Posten buchen                                                                   | 10          |  |  |  |  |
| 4.1         | Umbuchungslauf durchführen                                                               | 11          |  |  |  |  |
| 4.2         | Anzeigen der Posten des durchgeführten Laufs                                             | 12          |  |  |  |  |
| 4.3         | Stornolauf                                                                               | 13          |  |  |  |  |
| Anz         | zeigen der umgebuchten Posten                                                            | 14          |  |  |  |  |
| Rüc         | cknahme der Wertberichtigung                                                             | 15          |  |  |  |  |
| 6.1         | Rücknahme durch Zahlungseingang                                                          | 15          |  |  |  |  |
| 6.2         | Storno durch Ausbuchung oder Belegstorno                                                 | 16          |  |  |  |  |
| 6.3         | Manuelle Rücknahme                                                                       | 16          |  |  |  |  |
|             | Alls<br>Kor<br>Ber<br>3.1<br>Ber<br>4.1<br>4.2<br>4.3<br>An:<br>6.1<br>6.1<br>6.2<br>6.3 | Allgemeines |  |  |  |  |

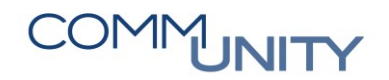

## **1 Allgemeines**

Laut VRV 2015 §21(2) sind Einzelwertberichtigungen (EWB) auf Forderungen bei teilweiser oder vollständiger Uneinbringlichkeit zu erfassen.

Im Zuge der EWB werden einzelne Belege eines bestimmten Geschäftspartners gezielt wertberichtigt. Beim Wertberichtigen können Sie den wahrscheinlichen Ausfall der Forderung auf ein separates Aufwandskonto buchen. Es kann ein gesamter Posten, oder nur ein Teil davon berichtigt werden.

ACHTUNG: Durchläuferposten können nicht wertberichtigt werden!

Im ersten Schritt findet die Berichtigung statt, es erfolgt noch keine Buchung, allerdings ist die Berichtigung bereits am PSCD-Beleg ersichtlich. Die Buchung passiert in einem zweiten Schritt.

ACHTUNG: Die EWB kann nur durch den Einnahmenhauptbuchhalter vorgenommen werden.

## 2 Konten

Folgende Konten sind betroffen:

Forderungskonto 230000: Korrekturkonto 297000, Aufwandskonto 695000, Erlöskonto-Rücknahme 819000

Forderungskonto 233000: Korrekturkonto 298000, Aufwandskonto 695000, Erlöskonto-Rücknahme 819000

## 3 Berichtigung vornehmen

Aufrufen der Transaktion FPZW – Forderungsberichtigung:

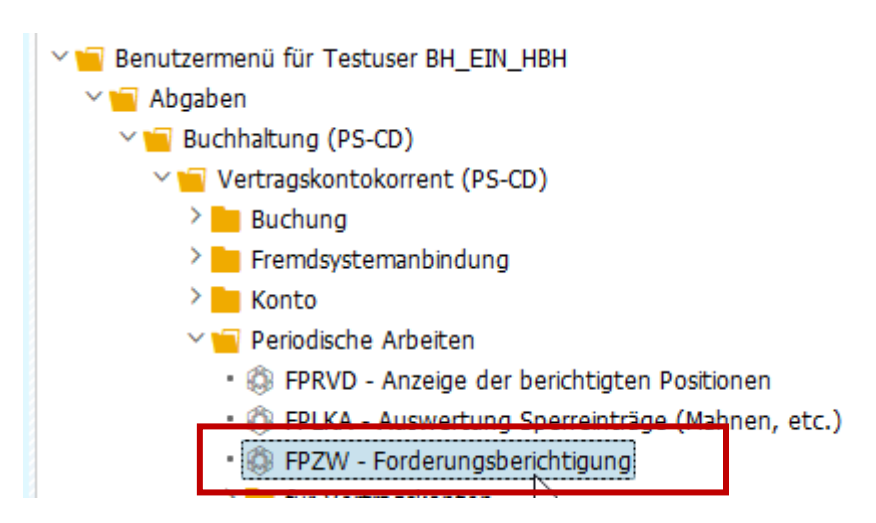

Im Einstiegsbild sind folgende Selektionen möglich:

| Menü 🖌 📀 🔚 🔇 🔕 (                  | Berichtigung vornehmen | 68 Berichtigung anzeigen | 💉 Berichtigung ändern |
|-----------------------------------|------------------------|--------------------------|-----------------------|
| Forderungen berichtigen           | : Einstieg             |                          |                       |
| Selektion nach                    |                        |                          |                       |
| Geschäftspartn.                   | D                      |                          |                       |
| Vertragskonto                     |                        |                          |                       |
| Vertrag                           | Subapplikation         | ~                        |                       |
| Belegnummer                       |                        |                          |                       |
| Referenz                          |                        |                          |                       |
| Währung EUR                       |                        |                          |                       |
|                                   |                        |                          |                       |
| Selektion ausgeglichener Position | en                     |                          |                       |
| AbgrenzungsDat                    |                        |                          |                       |
|                                   |                        |                          |                       |

Es können immer nur Posten jeweils eines Geschäftspartners zugleich berichtigt werden. Zusätzlich ist auf Vertragskonto, Vertrag, oder einzelne Belege selektierbar.

Mit dem **Abgrenzungsdatum** ist auf Buchungsdatum der zu selektierenden Belege einzuschränken. Wird zum Beispiel als Abgrenzungsdatum der 31.12.2019 eingegeben, werden nur Belege mit einem Buchungsdatum kleiner oder gleich 31.12.2019 zur Berichtigung selektiert.

Es ist empfehlenswert, bei den Datumseingaben im gesamten Prozess ein durchgängiges Datum zu verwenden (z.B. Tagesdatum, oder den Monatsletzten, etc.)

## Es können entweder neue Berichtigungen erfasst, berichtigte Posten angezeigt, oder berichtigte Posten geändert werden.

Sollte am ausgewählten Geschäftspartner noch keine Berichtigung existieren, legt man eine neue Berichtigung an:

| Berichtigun              | ig vornehmen      |                       |                          |                       |
|--------------------------|-------------------|-----------------------|--------------------------|-----------------------|
| Menü 🖌 💽 🔚 🔇             | 3 🔗 🕄 📘 Be        | erichtigung vornehmen | 68 Berichtigung anzeigen | 💉 Berichtigung ändern |
| Forderungen beric        | chtigen: Einstieg | k∂<br>Forderungsbewer | tung anlegen (F6)        |                       |
| Selektion nach           |                   |                       |                          |                       |
| Geschäftspartn. 26       | 01000125          |                       |                          |                       |
| Vertragskonto            |                   |                       |                          |                       |
| Vertrag                  |                   | Subapplikation        | ~                        |                       |
| Belegnummer              |                   |                       |                          |                       |
| Referenz                 |                   |                       |                          |                       |
| Währung EU               | /R                |                       |                          |                       |
|                          |                   |                       |                          |                       |
| Selektion ausgeglichener | r Positionen      |                       |                          |                       |
| AbgrenzungsDat           |                   |                       |                          |                       |

# COMMUNITY

THE DIGITAL GOVERNMENT EXPERTS

Es werden im nächsten Bild alle offenen selektierten Posten angezeigt:

| Men                                                                                                    | ü 🔺                              | <ul> <li>Image: Image: Ima</li></ul> | 🔇 🔕 🕄                                                                      | E                               | 🕹 Einzelwertberi                                                                       | chtigen                                                                    | • # #    | 111                                                                                            | ) 🕼 🕴                                                    |                                              | 0                                            | \$   |     |
|----------------------------------------------------------------------------------------------------|----------------------------------|----------------------------------------------------------------------------------------------------|----------------------------------------------------------------------------|---------------------------------|----------------------------------------------------------------------------------------|----------------------------------------------------------------------------|----------|------------------------------------------------------------------------------------------------|----------------------------------------------------------|----------------------------------------------|----------------------------------------------|------|-----|
| F                                                                                                    | orde                             | rungsberich                                                                                                    | itigung: Vor                                                               | rneh                            | imen                                                                                   |                                                                            |          |                                                                                                |                                                          |                                              |                                              |      |     |
| Ges<br>Wäh                                                                                                    | chäfts<br>nrung                  | partn. 2<br>E                                                                                                    | 601000125 GE<br>UR                                                         | ORG                             | 13441 / Musterw                                                                        | eg 1 / 12345 M                                                             | usterort |                                                                                                |                                                          |                                              |                                              |      |     |
| Θ     Θ     Θ </td |                                  |                                                                                                    |                                                                            |                                 |                                                                                        |                                                                            |          |                                                                                                |                                                          |                                              |                                              |      |     |
| E.                                                                                                    | BA                               | BuchngsDat                                                                                                    | Belegnr                                                                    | Pos                             | Vertragskonto                                                                          | Vertrag                                                                    | Refere   | Nettofälligkeit                                                                                | Betrag                                                   | <sup>∞</sup> Fällig                          | <sup>∞</sup> Noc                             | PerS |     |
|                                                                                                    | GB                               | 27.07.2020                                                                                                    | 100000074                                                                  | 1                               | 10000000700                                                                            | 110000110                                                                  |          | 26.08.2020                                                                                     | 100,00                                                   | 0,00                                         | 0,00                                         |      | ^   |
|                                                                                                    | LR                               | 27.07.2020                                                                                                    | 600000716                                                                  | 1                               | 10000000700                                                                            | 110000110                                                                  |          | 26.08.2020                                                                                     | 100,00                                                   | 0,00                                         | 0,00                                         |      | ~   |
|                                                                                                    | GB                               | 27 07 2020                                                                                                    | 100000076                                                                  | 1                               | 11000000802                                                                            | 1100001111                                                                 |          | 26.00.2020                                                                                     | 100.00                                                   | 0.00                                         | 0.00                                         |      |     |
|                                                                                                    |                                  | 27.07.2020                                                                                                    | 1000000000                                                                 | -                               | 11000000002                                                                            | 110000111                                                                  |          | 20.00.2020                                                                                     | 100,00                                                   | 0,00                                         | 0,00                                         |      |     |
|                                                                                                    | LR                               | 27.07.2020                                                                                                    | 6000000721                                                                 | 1                               | 110000000802                                                                           | 110000105                                                                  |          | 26.08.2020                                                                                     | 500,00                                                   | 0,00                                         | 0,00                                         |      |     |
|                                                                                                    | LR<br>LR                         | 27.07.2020<br>27.07.2020<br>27.07.2020                                                                                                    | 6000000721<br>6000000720                                                   | 1                               | 110000000802<br>11000000802                                                            | 110000105<br>110000105                                                     |          | 26.08.2020<br>26.08.2020<br>26.08.2020                                                         | 500,00<br>500,00                                         | 0,00                                         | 0,00                                         |      |     |
|                                                                                                    | LR<br>LR<br>LR                   | 27.07.2020<br>27.07.2020<br>27.07.2020<br>24.07.2020                                                                                                    | 6000000721<br>6000000720<br>6000000715                                     | 1 1 1                           | 110000000802<br>11000000802<br>11000000802                                             | 110000105<br>110000105<br>110000105                                        |          | 26.08.2020<br>26.08.2020<br>26.08.2020<br>23.08.2020                                           | 500,00<br>500,00<br>500,00                               | 0,00                                         | 0,00<br>0,00<br>0,00                         |      |     |
|                                                                                                    | LR<br>LR<br>LR<br>LR             | 27.07.2020<br>27.07.2020<br>27.07.2020<br>24.07.2020<br>24.07.2020                                                                                                    | 6000000721<br>6000000720<br>6000000715<br>6000000714                       | 1<br>1<br>1<br>1                | 11000000802<br>11000000802<br>11000000802<br>11000000802<br>11000000802                | 110000105<br>110000105<br>110000105<br>110000105                           |          | 26.08.2020<br>26.08.2020<br>23.08.2020<br>23.08.2020<br>23.08.2020                             | 500,00<br>500,00<br>500,00<br>500,00                     | 0,00<br>0,00<br>0,00<br>0,00                 | 0,00<br>0,00<br>0,00<br>0,00                 |      |     |
|                                                                                                    | LR<br>LR<br>LR<br>LR<br>LR       | 27.07.2020<br>27.07.2020<br>27.07.2020<br>24.07.2020<br>24.07.2020<br>24.07.2020                                                                                                    | 6000000721<br>6000000720<br>6000000715<br>6000000714<br>6000000713         | 1<br>1<br>1<br>1<br>1           | 11000000802<br>11000000802<br>11000000802<br>11000000802<br>11000000802<br>11000000802 | 110000105<br>110000105<br>110000105<br>110000105<br>110000105              |          | 26.08.2020<br>26.08.2020<br>23.08.2020<br>23.08.2020<br>23.08.2020<br>23.08.2020               | 500,00<br>500,00<br>500,00<br>500,00<br>500,00           | 0,00<br>0,00<br>0,00<br>0,00<br>0,00         | 0,00<br>0,00<br>0,00<br>0,00<br>0,00         |      | -   |
|                                                                                                    | LR<br>LR<br>LR<br>LR<br>LR<br>LR | 27.07.2020<br>27.07.2020<br>24.07.2020<br>24.07.2020<br>24.07.2020<br>24.07.2020<br>24.07.2020                                                                                                    | 600000721<br>600000720<br>600000715<br>600000714<br>600000713<br>600000712 | 1<br>1<br>1<br>1<br>1<br>1<br>1 | 11000000802<br>11000000802<br>11000000802<br>11000000802<br>11000000802<br>11000000802 | 110000105<br>110000105<br>110000105<br>110000105<br>110000105<br>110000105 |          | 26.08.2020<br>26.08.2020<br>23.08.2020<br>23.08.2020<br>23.08.2020<br>23.08.2020<br>23.08.2020 | 500,00<br>500,00<br>500,00<br>500,00<br>500,00<br>500,00 | 0,00<br>0,00<br>0,00<br>0,00<br>0,00<br>0,00 | 0,00<br>0,00<br>0,00<br>0,00<br>0,00<br>0,00 |      | - × |

Dort wird die Zeile des gewünschten Belegs (bzw. können auch mehrere Belege zugleich markiert werden) markiert. Dann auswählen des Buttons **Einzelwertberichtigen**:

| Mer       | nü 🔺                                                                                                    | Image: A start and a start a start | 🔇 🚫 🕄       |      | Linzelwertberio | chtigen   | • • •  | 111             | ) 🎝 😓               |        | ? 🔅                   |     |  |
|-----------|----------------------------------------------------------------------------------------------------|----------------------------------------------------------------------------------------------------|-------------|------|-----------------|-----------|--------|-----------------|---------------------|--------|-----------------------|-----|--|
| F         | orde                                                                                                    | rungsberich                                                                                                    | tigung: Voi | rneh | imen            |           |        |                 |                     |        |                       |     |  |
| Ges<br>Wä | Geschäftspartn.       2601000125       GEORG 13441 / Musterweg 1 / 12345 Musterort         Währung       EUR |                                                                                                    |             |      |                 |           |        |                 |                     |        |                       |     |  |
|           |                                                                                                    |                                                                                                    |             |      |                 |           |        |                 |                     |        |                       |     |  |
|           | BA                                                                                                    | BuchnosDat                                                                                                    | Beleanr     | Pos  | Vertragskonto   | Vertrag   | Refere | Nettofälligkeit | Betrag <sup>s</sup> | Fällio | <sup>2</sup> Noc PerS |     |  |
|           | GB                                                                                                    | 27.07.2020                                                                                                    | 100000074   | 1    | 10000000700     | 110000110 |        | 26.08.2020      | 100,00              | 0,00   | 0,00                  | ~   |  |
|           | LR                                                                                                    | 27.07.2020                                                                                                    | 600000716   | 1    | 100000000700    | 110000110 |        | 26.08.2020      | 100,00              | 0,00   | 0,00                  | × / |  |
|           | GB                                                                                                    | 27.07.2020                                                                                                    | 1000000076  | 1    | 11000000802     | 110000111 |        | 26.08.2020      | 100,00              | 0,00   | 0,00                  |     |  |
|           | LR                                                                                                    | 27.07.2020                                                                                                    | 600000721   | 1    | 11000000802     | 110000105 |        | 26.08.2020      | 500,00              | 0,00   | 0,00                  |     |  |
|           | LR                                                                                                    | 27.07.2020                                                                                                    | 6000000720  | 1    | 110000000802    | 110000105 |        | 26.08.2020      | 500,00              | 0,00   | 0,00                  |     |  |
|           | 1.0                                                                                                    | 04.07.0000                                                                                                    | 00000000000 |      | 44000000000     | 440000405 |        |                 | E00.00              | 0.00   | 0.00                  |     |  |

Nun wird die Berichtigung erfasst. Es müssen der **Berichtigungsgrund** und die Höhe der Berichtigung ausgewählt werden. **Die Berichtigung kann absolut oder prozentuell erfolgen.** Das Buchungsdatum ist jenes, welches später für die Abgrenzung im Umbuchungslauf wirksam ist. Als Buchungsdatum sollte immer Tagesdatum oder z.B. 31.12.2020 gewählt werden. Mit Speichern wird die Berichtigung erfasst:

| Menü 🖌               | 0       | ۵ 🕲 🗐          | 0     |      | : H I   |               |              | Ŷ.   | * 😳 🗔 🖵              |                     |              |
|----------------------|---------|----------------|-------|------|---------|---------------|--------------|------|----------------------|---------------------|--------------|
| Forde                | rung    | sberichtigun   | g: V  | orne | ehmen   | l i           |              |      |                      |                     |              |
| Geschäfts<br>Währung | spartn. | 2601000<br>EUR | 125 ( | GEOR | G 13441 | 1 / Musterweg | 1 / 1        | 2345 | Musterort            |                     |              |
| Bericht              | igte Po | ositionen      |       |      |         |               |              |      |                      |                     |              |
| BuKr                 | Stat    | Belegnummer    | Pos   | Wh   | Grund   | Buchungs      | EWB          | %    | Vorg. Berichtigungsb | Berichtigter Betrag | ZWF-Betra ij |
| 2601                 | ?       | 001000000076   | 1     | 0    | 01      | 01.09.2020    | $\checkmark$ | 100  |                      | 100,00              |              |
| 2601                 | ?       | 006000000721   | 1]    | 0    | 03      | 01.09.2020    | 1            | 100  |                      | 500,00              |              |
|                      |         |                |       |      |         |               |              |      |                      |                     |              |

### 3.1 Berichtigung anzeigen oder ändern

Die Berichtigung wurde vorgenommen. Allerdings noch nicht gebucht. Es kann nun die bereits vorgenommene Berichtigung sofort angezeigt oder geändert werden:

| Menü 🖌 💽 🔚          | 🔇 🔕 🕄            | Berichtigung vornehmen | 68 Berichtigung anze | igen 💉 Berichtigung ändern       |
|---------------------|------------------|------------------------|----------------------|----------------------------------|
| Forderungen l       | berichtigen: Eir | nstieg                 | F                    | orderungsbewertung anzeigen (F5) |
| Selektion nach      |                  |                        |                      |                                  |
| Geschäftspartn.     | 2601000125       |                        |                      |                                  |
| Vertragskonto       |                  |                        |                      |                                  |
| Vertrag             |                  | Subapplikation         | ~                    |                                  |
| Belegnummer         |                  |                        |                      |                                  |
| Referenz            |                  |                        |                      |                                  |
| Währung             | EUR              |                        |                      |                                  |
| Selektion ausgeglic | hener Positionen |                        |                      |                                  |
| AbgrenzungsDat      |                  |                        |                      |                                  |

# COMMUNITY

THE DIGITAL GOVERNMENT EXPERTS

Die beiden Belege aus dem Beispiel sind berichtigt, aber nicht gebucht:

| Geschäfts | spartn. | 2601000           | 125 🖞 | OR | G 1344 | 1 / Musterwe | g 1 /        | 1234   | 5 Musterort          |                     |             |     |
|-----------|---------|-------------------|-------|----|--------|--------------|--------------|--------|----------------------|---------------------|-------------|-----|
| Vertragsk | onto    | 1100000           | 00800 | 2  |        |              |              |        |                      |                     |             |     |
| Währung   |         | EUR               |       |    |        |              |              |        |                      |                     |             |     |
| Bericht   | igte Po | ositionen         |       |    |        |              |              |        |                      |                     |             |     |
| BuKr      | Stat    | Belegnummer       | Pos   | Wh | Grund  | Buchungs     | EWB          | %      | Vorg. Berichtigungsb | Berichtigter Betrag | Z VF-Betrag | iii |
| 35601     | ?       | 001000000076      | 1     | 0  | 01     | 01.09.2020   | $\checkmark$ | 100    |                      | 100,00              |             |     |
| 2601      | ?       | 006000000721      | 1     | 0  | 03     | 01.09.2020   | $\checkmark$ | 100    |                      | 500,00              |             |     |
|           |         |                   |       |    |        |              |              |        |                      |                     |             |     |
|           |         |                   |       |    |        |              |              |        |                      |                     |             | ^   |
|           |         |                   |       |    |        |              |              |        |                      |                     |             | ~   |
|           |         |                   |       |    | < >    |              |              |        |                      |                     | < >         |     |
| Gesamts   | summe   | n                 |       |    |        |              | Ge           | ebuch  | nte Summen           |                     |             |     |
| Offene S  | Summe   | e bei Berichtigun | g     |    |        | 600,00       | Be           | ericht | igte Steuer          | 0,0                 | 0           |     |
| Aktuell o | offene  | Summe             |       |    |        | 600,00       |              |        |                      |                     |             |     |
| Zweifelh  | aftges  | tellte Summe      |       |    |        | 600,00       | Z            | veife  | lhaftgestellte Summe | 0,0                 | 0           |     |
| Berichtig | gte Su  | mme               |       |    |        | 600,00       | Be           | ericht | igte Summe           | 0,0                 | 0           |     |

Am Beleg ist die Berichtigung in der Registerkarte **Grunddaten** bereits sichtbar:

| Kontierung      |                   |                | Mahndaten      | Haushaltsmanager | ment  | PSCD-Daten | Weitere Da |
|-----------------|-------------------|----------------|----------------|------------------|-------|------------|------------|
|                 |                   |                |                |                  |       |            |            |
| Geschäftspartn. | 2601000125 GE     | ORG 13441 /    | 12345 Muster   | Buchungskreis    | 2601  | Stadt Graz |            |
| Vertragskonto   | 11000000802       | Personalamt    |                | Sachkonto        | 23000 | 0 Kfr. For | d. aus LuL |
| Vertrag         | 110000105         |                | SubAp          | Sparte           |       |            |            |
| Zusatzreferenz  |                   |                |                | GeschBereich     |       |            |            |
| Vorgang         | A130 / 0200 so    | onst. Transfer | zahlung gesch  |                  |       |            |            |
|                 |                   |                |                | Segment          |       |            |            |
|                 |                   |                |                | Profitcenter     |       |            |            |
|                 |                   |                |                |                  |       |            |            |
| Grunddaten      |                   |                |                |                  |       |            |            |
| Betrag          | 500,00            | EUR            |                |                  |       |            |            |
| Betrag Hauptb.  | 500,00            | EUR            |                |                  |       |            |            |
|                 |                   |                | Statistikschl. |                  |       | Anz        | ahlung     |
| Nettofälligkeit | 26.08.2020        |                | Stundung bis   |                  |       |            |            |
| Text            | Lastschrift/Rechn | ung            |                |                  |       |            |            |
| Ausgleich       |                   |                |                |                  |       |            |            |
| Zahlungsauftrag |                   |                | Fälligkeit     |                  |       |            |            |

### 4 Berichtigte Posten buchen

Die Umbuchung der berichtigten Posten erfolgt im folgenden Schritt in der Transaktion **FPRV**. Es sollten immer erst alle Posten im ersten Schritt berichtigt und dann im Schritt 2 gesammelt umgebucht werden.

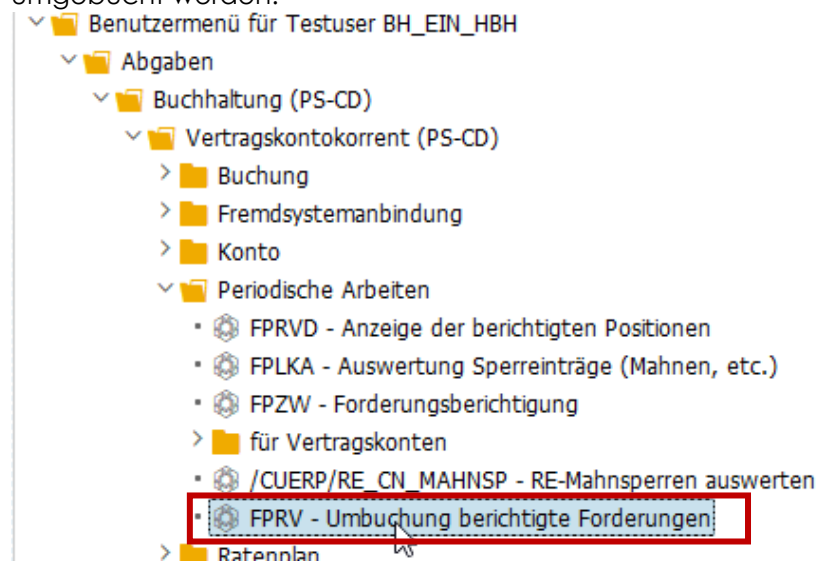

Es ist zu jedem Lauf eine **Datumskennung** und eine **Identifikation** zu wählen. Mit diesen beiden Parametern kann der Lauf später jederzeit wiedergefunden werden. Im Beispiel ist das der Lauf Buchungskreis 2601 Monat 09. Es muss kein BP eingegeben werden, dann können im Beispiel alle bis zum 01.09.2020 berichtigten Posten des Buchungskreises 2601 gesammelt gebucht werden.

Empfehlung: Dasselbe **Buchungsdatum** wie zuvor bei der Berichtigung verwenden. Mit diesem Datum wird die Berichtigung durchgeführt und gebucht.

Buchungskreis, Belegdatum eingeben und Einzelwertberichtigung selektieren:

| aufidentifikation |                  | Laufstatus           |                      | Intervallstat |
|-------------------|------------------|----------------------|----------------------|---------------|
| Datumskennung     | 01.09.2020       | Parameter:           | ungesichert          | Anzahl: 1     |
| Identifikation    | 260109           | Programmlauf:        | nicht eingeplant     | Fertig: 0     |
| Allg. Abgrenzun   | gen Stornop      | oarameter Techn. Ein | stellungen Protokoll | ]             |
| Geschäftspartner  |                  | 2601000125           | bis                  |               |
| Vertraaskonto     |                  |                      | bis                  | <u> </u>      |
| Buchungskreis     |                  | 2601                 | bis                  | <u></u>       |
| Abstimmschlüssel  |                  | 2024526010           |                      |               |
| Buchungs- und Ab  | grenzungsdatum   | 01.09.2020           |                      |               |
| Belegdatum        |                  | 01.09.2020           |                      |               |
| Umbuchungsbele    | ge erstellen für |                      |                      |               |
| Zweifelhaftste    | llung            |                      |                      |               |
|                   | chtiqupq         | 1                    |                      |               |

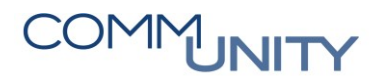

### 4.1 Umbuchungslauf durchführen

Sind alle Pflichtfelder befüllt, muss der Lauf gesichert werden:

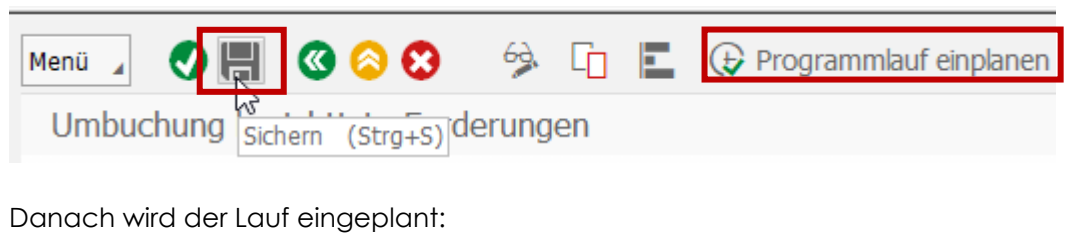

🏂 🗔 🔳 🔂 Programmlauf einplanen

#### Im Hintergrund sofort starten und OK:

|            | Jobeinplanung                                                |              |            |      |            |
|------------|--------------------------------------------------------------|--------------|------------|------|------------|
| C \<br>E A | ⊙im Hintergrund sofort starten<br>○im Hintergrund zum Termin | <u>Datum</u> | 02.09.2020 | Zeit | 13:20:00   |
| B          |                                                              |              |            | Ок   | 😢 Abbreche |

#### Nach kurzer Zeit ist der Lauf fertig:

Umbuchung berichtigte Forderungen

| Laufidentifikation |            | Laufstatus    | Laufstatus |           |  |  |  |
|--------------------|------------|---------------|------------|-----------|--|--|--|
| Datumskennung      | 01.09.2020 | 🚱 Parameter:  | gesichert  | Anzahl: 1 |  |  |  |
| Identifikation     | 260109     | Programmlauf: | fertig     | Fertig: 1 |  |  |  |

### 4.2 Anzeigen der Posten des durchgeführten Laufs

Über das **Menü** kann sofort auf die erstellten Posten abgesprungen werden:

|                            | Frogramma                          | ur         | •      | -0   |       |       | <b>N F</b> | i,    |
|----------------------------|------------------------------------|------------|--------|------|-------|-------|------------|-------|
| Umbu                       | <u>B</u> earbeiten                 |            | •      | ing  | en    |       |            | I     |
| Laufiden                   | <u>S</u> pringen<br><u>U</u> mfeld |            | *      |      | Einze | sätze | anzeigen   | <br>h |
| Datums                     | S <u>v</u> stem                    |            | •      |      | leer  | 6     |            |       |
| Umgebuch<br>Selektion über | te Forderui                        | ngsbericht | tiğung | en a | anze  |       |            |       |
| Buchungskrei               | s 2                                | 601 Q      |        | bis  |       |       |            |       |
| Vortroaskopt               | ner                                |            |        | DIS  |       |       |            |       |
| Belegnummer                | , (                                |            | -      | bis  |       |       |            |       |
| Stichtag                   | 0                                  | 1.09.2020  |        |      |       |       |            |       |
|                            |                                    |            |        |      |       |       |            |       |
| Selektion über             | Laufparameter                      | 1 00 0000  |        |      |       |       |            |       |
|                            | 0                                  | 60100      |        |      |       |       |            |       |

Beide Belege wurden zur Gänze berichtigt, es wurde ein Beleg erstellt und das Aufwandskonto der Wertberichtigung im Soll, das Korrekturkonto im Haben bebucht:

| ال 🖌 | mgebu   | chte I | Forderungsber  | ichti | gunger  | n anzeigen      |               |            |            |           |                                      |           |                         |       |                  |            |          |            |
|------|---------|--------|----------------|-------|---------|-----------------|---------------|------------|------------|-----------|--------------------------------------|-----------|-------------------------|-------|------------------|------------|----------|------------|
| Bele | egnr 📍  | Wdh    | Pos BuchngsDat | 1 1 N | r BuKr. | Geschäftspartn. | Vertragskonto | EWB-Betrag | ZWF-Betrag | Steuerber | <sup>2</sup> EWB-Betrag <sup>2</sup> | WF-Betrag | <sup>2</sup> SteuerBuch | Währg | Abstimmschlüssel | DatumsKenn | Identif. | EWB-Datum  |
| 100  | 0000076 |        | 1 01.09.2020   | 1     | 2601    | 2601000125      | 11000000802   | 100,00     | 0,00       | 0,00      | 100,00                               | 0,00      | 0,00                    | EUR   | 2024526010AA     | 01.09.2020 | 260109   | 01.09.2020 |
| 600  | 0000721 |        |                |       | 2601    | 2601000125      | 11000000802   | 500,00     | 0,00       | 0,00      | 500,00                               | 0,00      | 0,00                    | EUR   | 2024526010AA     | 01.09.2020 | 260109   | 01.09.2020 |
|      |         |        |                |       |         |                 |               |            |            |           | • 600,00 ·                           | 0,00      | • 0,00                  | EUR   |                  |            |          |            |

Über die Transaktion FPE3 können die Berichtigungsbelege zusätzlich selektiert werden. Belegart ist WB:

| Menü |           | ) 🗏 🔍      | 0 📀 🕄      | ۰       | 🚻 GPos        | iii HPos | ij Steu | ern Ausgleichsar | nalyse 🛛 🌽 |
|------|-----------|------------|------------|---------|---------------|----------|---------|------------------|------------|
| 7    | ⊿ Be      | eg anzeig  | jen: Über  | sicht   |               |          |         |                  |            |
| Кор  | fdaten    |            |            |         |               |          |         |                  |            |
| Bele | egdatum   | 01.0       | 9.2020     | 1       | Belegart      | WB       |         |                  |            |
| Buc  | hungsdati | um 01.0    | 9.2020     |         | Währung       | EUR      |         |                  |            |
| Bele | gnummer   | 5403       | 800000     | I       | Referenz      |          |         |                  |            |
| Ord  | nungsbeg  | riff       |            | 9       | Schecknummer  |          |         |                  |            |
| Ve   | rdichtete | Hauptbuchp | ositionen  |         |               |          |         |                  |            |
| Bu   | Gesch     | Hauptbuch  | Langtext   |         |               |          |         | Betrag           | Anzahl     |
| 2601 |           | 297000     | WB zu kfr. | Forderu | ingen aus LuL |          |         | 600,00-          | 2          |
| 2601 |           | 695000     | WB zu For  | derunge | n             |          |         | 600,00           | 2          |
|      |           |            |            |         |               |          |         |                  |            |

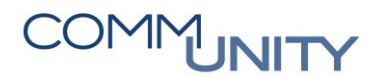

Auch in der TA **FPZW** sind nun die gebuchten Summen aufrufbar:

| Menü 🔺 | <b>Ø</b> 📕 | 🔇 🔕 🕄          | 🤣 🤇    | Gebuchte Su | ummen | \star Kontenanzeige | (H) |
|--------|------------|----------------|--------|-------------|-------|---------------------|-----|
| Forder | ungen be   | erichtigen: Ar | zeigen | 63          |       |                     |     |
|        |            |                |        |             |       |                     |     |

#### 4.3 Stornolauf

Es kann auch immer ein Stornolauf zu einem zuvor durchgeführten Lauf durchgeführt werden. Alle Belege des selektierten Laufs werden storniert. Dazu muss im Reiter Stornoparameter der Hacken Stornolauf gesetzt und Datumskennung und Identifikation des zu stornierenden Laufs eingegeben werden:

| Menü 🖌 🍼 🔚 🔇 😂 🐯                       | 🦻 L        |          | (+) Program   | mlauf einplanen |         |
|----------------------------------------|------------|----------|---------------|-----------------|---------|
| Umbuchung berichtigte Fore             | derunger   | n        |               |                 |         |
| Laufidentifikation                     | Laufstatus | 5        |               |                 | Interva |
| Datumskennung 01.09.2020               | 🚱 Param    | neter:   | ungesichert   |                 | Anzahl  |
| Identifikation 26019S                  | Progra     | ammlauf: | nicht eingepl | ant             | Fertig: |
| Allg. Abgrenzungen Stornopar           | ameter     | Techn. I | Einstellungen | Protokoll       |         |
| ☑ Stornolauf                           |            |          |               |                 |         |
| Laufidentifikation des zu stornierende | en Laufs   |          |               |                 |         |
| Stornodatum 01092020                   | 1          |          |               |                 |         |
| Identifikation 260109                  |            |          |               |                 |         |
|                                        |            |          |               |                 |         |

Danach wieder Lauf sichern und sofort einplanen. Das Ergebnis sieht folgendermaßen aus:

Das Auswandskonto zur Wertberichtigung wurde im Haben und das Korrekturkonto im Soll bebucht:

| Umgebuchte Forderungsbe                                            | richtigungen anzeigen                                                                                                    |                                                 |                                |                                                            |                                                            |                                                            |                                                                                  |                                                              |
|--------------------------------------------------------------------|----------------------------------------------------------------------------------------------------|-------------------------------------------------|--------------------------------|------------------------------------------------------------|------------------------------------------------------------|------------------------------------------------------------|----------------------------------------------------------------------------------|--------------------------------------------------------------|
| Belegnummer W Pos BuchngsD<br>1000000076 1 01.09.202<br>6000000721 | at         Nr BuKr. GPartner         Vertragskonto           3         2601         2601000125         11000000802           2601         2601000125         11000000802 | EWB-Betrag ZWF-Betrag<br>0,00 0,00<br>0,00 0,00 | Steuerbetrag ©<br>0,00<br>0,00 | EWBGebBetrag <sup>x</sup><br>100,00-<br>500,00-<br>600,00- | ZWFGebBetrag <sup>©</sup><br>0,00<br>0,00<br><b>0,00</b> = | SteuerBuchBetrag Währg<br>0,00 EUR<br>0,00 EUR<br>0,00 EUR | Abstimmschlüss. DatumsKenn<br>2024526019AA 01.09.2020<br>2024526019AA 01.09.2020 | Identif. EWB-Datum<br>260195 01.09.2020<br>260195 01.09.2020 |
| a 🖬 🖬 Beleg                                                        | g anzeigen: Übersich                                                                                                    | t                                               |                                |                                                            |                                                            |                                                            |                                                                                  |                                                              |
| Kopfdaten                                                          |                                                                                                    |                                                 |                                |                                                            |                                                            |                                                            |                                                                                  |                                                              |
| Belegdatum                                                         | 01.09.2020                                                                                                    | Belegart                                        | WB                             |                                                            |                                                            |                                                            |                                                                                  |                                                              |
| Buchungsdatum                                                      | 01.09.2020                                                                                                    | Währung                                         | EUR                            |                                                            |                                                            |                                                            |                                                                                  |                                                              |
| Belegnummer                                                        | 540000004                                                                                                    | Referenz                                        |                                |                                                            |                                                            |                                                            |                                                                                  |                                                              |
| Ordnungsbegriff                                                    |                                                                                                    | Schecknummer                                    |                                |                                                            |                                                            |                                                            |                                                                                  |                                                              |
|                                                                    |                                                                                                    |                                                 |                                |                                                            |                                                            |                                                            |                                                                                  |                                                              |
| Verdichtete Ha                                                     | uptbuchpositionen                                                                                                    |                                                 |                                |                                                            |                                                            |                                                            |                                                                                  |                                                              |
| Bu Gesch H                                                         | auptbuch Langtext                                                                                                    |                                                 |                                |                                                            | Be                                                         | trag                                                       | Anzahl                                                                           |                                                              |
| 2601 29                                                            | WB zu kfr. Forde                                                                                                    | erungen aus LuL                                 |                                |                                                            | 60                                                         | 0,00                                                       | 2                                                                                | ^                                                            |
| 2601 69                                                            | WB zu Forderun                                                                                                    | gen                                             |                                |                                                            | 60                                                         | 0,00-                                                      | 2                                                                                | ~                                                            |

Diese Posten werden in einem künftigen Lauf allerdings wieder berücksichtigt und berichtigt. Ein Stornolauf ist somit im Normalfall nur bei falschem Datum oder sonstiger fehlerhafter Selektion notwendig.

## 5 Anzeigen der umgebuchten Posten

Alle Berichtigungen welche schon gebucht wurden, können separat mittels Transaktion **FPRVD** ausgewertet werden. Es können der gesamte Buchungskreis, einzelne Geschäftspartner, oder nur ein Umbuchungslauf selektiert werden. Danach ausführen. Das Ergebnis der beiden Läufe aus den oberen Beispielen ergibt beispielsweise folgendes:

| Menü 🖌 🌔  | 9 🖷    | <b>C</b> C C   | k      | •       |       | К       |        | •        | . 9   | 4.5     |        |        | 7 🖻      | 1     |         | Σ    | Σ/Σ    | <b>.</b> | uswä   | ihlen | 📑 Sichern        | T    | 3      |       | Ħ     | ABC        | 🕄 Beleganz | eige 🖶     |
|-----------|--------|----------------|--------|---------|-------|---------|--------|----------|-------|---------|--------|--------|----------|-------|---------|------|--------|----------|--------|-------|------------------|------|--------|-------|-------|------------|------------|------------|
| Umgebu    | chte F | orderungsber   | ichtig | junge   | n anz | zeigei  | n      |          |       |         |        |        |          |       |         |      |        |          |        |       |                  |      |        |       |       |            |            |            |
| Belegnr   | Wdh    | Pos BuchngsDat | 1 1 N  | r BuKr. | Ges   | schäfts | oartn. | Vertrags | konto | EWB-Bet | . ZWF- | Betrag | Steuerb. | ≖ EWB | 8-Betr  | •: N | F-Betr | * Steuer | luch V | Vährg | Abstimmschlüssel | Datu | msKenn | n Ide | ntif. | EWB-Datum  | RüWbAusKni | RüWbZahKnt |
| 100000076 |        | 1 01.09.2020   | 1      | 2601    | 260   | 010001  | 25     | 1100000  | 00802 | 100,0   | 0      | 0,00   | 0,00     | 1     | 00,00   | Т    | 0,00   | 0        | 00 E   | UR    | 2024526010AA     | 01.0 | 9.2020 | 260   | 0109  | 01.09.2020 | 695000     | 695000     |
|           |        |                | 3      | 3 2601  | 260   | 010001  | 25     | 1100000  | 00802 | 0,0     | 0      | 0,00   | 0,00     | 1     | .00,00- |      | 0,00   | 0        | 00 E   | UR    | 2024526019AA     | 01.0 | 9.2020 | 260   | )19S  | 01.09.2020 | 695000     | 695000     |
| 600000721 |        |                | 1      | 2601    | 260   | 010001  | 25     | 1100000  | 00802 | 500,0   | 0      | 0,00   | 0,00     | 5     | 500,00  |      | 0,00   | 0        | .00 E  | UR    | 2024526010AA     | 01.0 | 9.2020 | 260   | 0109  | 01.09.2020 | 695000     | 695000     |
|           |        |                | 3      | 8 2601  | 260   | 010001  | 25     | 1100000  | 00802 | 0,0     | 0      | 0,00   | 0,00     | 5     | 500,00- |      | 0,00   | 0        | .00 E  | UR    | 2024526019AA     | 01.0 | 9.2020 | 260   | 0195  | 01.09.2020 | 695000     | 695000     |
|           |        |                |        |         |       |         |        |          |       |         |        |        |          |       | 0.00    |      | 0.00   | - 0      | 00 F   | IIR   |                  |      |        |       |       |            |            |            |

Nach der nächtlichen Überleitung des Abstimmschlüssels sind diese Belege auch im FI über die Beleganzeige oder das Sachkonto sichtbar:

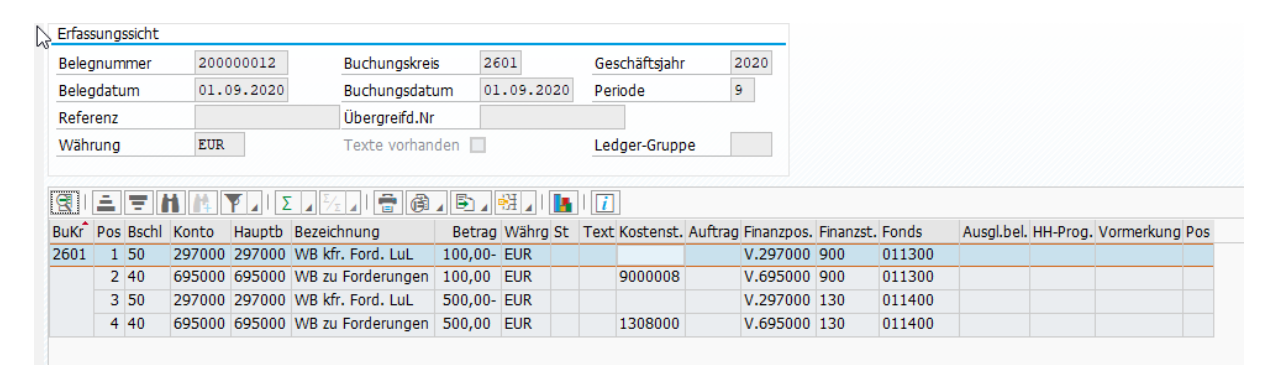

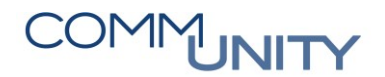

### 6 Rücknahme der Wertberichtigung

Eine Wertberichtigung kann auch tatsächlich zurückgenommen werden. Im Unterschied zum Stornolauf passiert das allerdings gegen ein Erlöskonto.

Angenommen die beiden Belege aus dem obigen Beispiel wurden nach dem Storno mit dem nächsten Lauf erneut berichtigt:

| Geschäft | spartn. | 2601000           | 125  | GEOR | G 1344            | 1 / Musterwe | g 1 / 1      | 1234  | 5 Musterort          |                     |                   |   |
|----------|---------|-------------------|------|------|-------------------|--------------|--------------|-------|----------------------|---------------------|-------------------|---|
| Vertrags | conto   | 1100000           | 0800 | 2    |                   |              |              |       |                      |                     |                   |   |
| Währung  |         | EUR               |      |      |                   |              |              |       |                      |                     |                   |   |
|          |         |                   |      |      |                   |              |              |       |                      |                     |                   |   |
| Bericht  | igte P  | ositionen         |      |      |                   |              |              |       |                      |                     |                   |   |
| BuKr     | Stat    | Belegnummer       | Pos  | Wh   | Grund             | Buchungs     | EWB          | %     | Vorg. Berichtigungsb | Berichtigter Betrag | ZWF-Betrag        | i |
| 2601     | ?       | 00100000076       | 1    | 0    | 01                | 01.09.2020   | $\checkmark$ | 100   |                      | 100,00              |                   |   |
| 2601     | ?       | 006000000721      | 1    | 0    | 03                | 01.09.2020   | $\checkmark$ | 100   |                      | 500,00              |                   |   |
|          |         |                   |      |      | 2                 |              |              |       |                      |                     |                   |   |
|          |         |                   |      |      |                   |              |              |       |                      |                     |                   |   |
|          |         |                   |      |      |                   |              |              |       |                      |                     |                   |   |
|          |         |                   |      |      |                   |              |              |       |                      |                     |                   |   |
|          |         |                   |      |      |                   |              |              |       |                      |                     |                   | - |
|          |         |                   |      |      |                   |              |              |       |                      |                     |                   | 1 |
|          |         |                   |      |      | $\langle \rangle$ |              |              |       |                      |                     | $\langle \rangle$ |   |
| Gesamts  | summe   | n                 |      |      |                   |              | Ge           | buch  | nte Summen           |                     |                   |   |
| Offene   | Summ    | e bei Berichtigun | g    |      |                   | 600,00       | Be           | richt | igte Steuer          | 0,(                 | 00                |   |
| Aktuell  | offene  | Summe             |      |      |                   | 600,00       |              |       |                      |                     |                   |   |
| Zweifel  | naftges | stellte Summe     |      |      |                   | 600,00       | Zv           | veife | haftgestellte Summe  | 0,(                 | 00                |   |
| Berichti | gte Su  | mme               |      |      |                   | 600,00       | Be           | richt | igte Summe           | 600,0               | 00                |   |

### 6.1 Rücknahme durch Zahlungseingang

Angenommen der berichtigte Posten in Höhe von 100€ wird später durch einen Zahlungseingang ausgeglichen. Der Status der Berichtigung ändert sich sofort auf **storniert/ausgebucht** und der berichtigte Betrag der Position ist null (allerdings noch immer gebucht):

| Forde     | rung    | en berichtige    | en: / | Anze | eigen  |              |              |      |           |              |                |        |   |
|-----------|---------|------------------|-------|------|--------|--------------|--------------|------|-----------|--------------|----------------|--------|---|
| Geschäfts | partn.  | 2601000          | 125   | GEOR | G 1344 | 1 / Musterwe | g 1 / 1      | 1234 | 5 Mustero | ort          |                |        |   |
| Vertragsk | onto    | 1100000          | 0080  | 2    |        |              |              |      |           |              |                |        |   |
| Währung   |         | EUR              |       |      |        |              |              |      |           |              |                |        |   |
|           |         |                  |       |      |        |              |              |      |           |              |                |        |   |
| Berichti  | gte Po  | ositionen        |       |      |        |              |              |      |           |              |                |        |   |
| BuKr      | Stat    | Belegnummer      | Pos   | Wh   | Grund  | Buchungs     | EWB          | %    | Vorg. Be  | richtigungsb | Berichtigter E | Betrag | Z |
| 2601      | <u></u> | 001000000076     | 1     | 0    | 01     | 01.09.2020   | $\checkmark$ | 100  |           |              |                | 0,00   |   |
| 2601      | sto     | rniert/ausgebuch | it    | 0    | 03     | 01.09.2020   | $\checkmark$ | 100  |           |              |                | 500,00 |   |

Im nächsten Umbuchungslauf im Oktober wird die ursprüngliche Berichtigung gegen das hinterlegte Erlöskonto aufgelöst:

| Menü 🦼 🍼    |       | 🥨 😂 😺          | K       |      | •     | N A     |        | •       | 🔺 🛛    | - 1 | Ξ      | ΞÀ    | Ek     | ۳ I    | ۲   |                    |       | 2 %                | Σ    | Au:                   | wahien  | Sichern          |      | ۲      | $\mathbb{Z}$ |         | ABC        | 🕱 Beleganz | eige 📑     |
|-------------|-------|----------------|---------|------|-------|---------|--------|---------|--------|-----|--------|-------|--------|--------|-----|--------------------|-------|--------------------|------|-----------------------|---------|------------------|------|--------|--------------|---------|------------|------------|------------|
| Umgebuch    | te Fo | orderungsberi  | chtigur | ngen | anze  | eigen   |        |         |        |     |        |       |        |        |     |                    |       |                    |      |                       |         |                  |      |        |              |         |            |            |            |
| Belegnr 1 W | Vdh 📍 | Pos BuchngsDat | Nr B    | uKr. | Gesch | häftspa | rtn. \ | /ertrag | skonto | EWB | B-Betr | ZWF-8 | Betrag | Steuer | rb  | <sup>∞</sup> EWB-B | Betr  | <sup>≈</sup> ZWF-E | Betr | <sup>©</sup> SteuerBu | h Währg | Abstimmschlüssel | Datu | ımsKen | nn I         | dentif. | EWB-Datum  | RüWbAusKnt | RüWbZahKnt |
| 100000076   |       | 1 01.10.2020   | 1 2     | 601  | 2601  | 000125  | 5 1    | 10000   | 000802 |     | 0,00   |       | 0,00   | 0,     | ,00 | 100                | 0,00- |                    | 0,00 | 0,0                   | EUR     | 2027526011AA     | 01.1 | 0.2020 | 0 2          | 260110  | 01.10.2020 | 695000     | 695000     |
|             |       |                |         |      |       |         |        |         |        |     |        |       |        |        |     | - 100              | ),00- | - (                | 0,00 | - 0,0                 | EUR     |                  |      |        |              |         |            |            |            |
|             |       |                |         |      |       |         |        |         |        |     |        |       |        |        |     |                    |       |                    |      |                       |         |                  |      |        |              |         |            |            |            |

#### Gebuchte Summen damit 500:

|   | ocherie  | geo i e | Joicionan         |     |    |                   |            |              |        |                      |                     |            |     |
|---|----------|---------|-------------------|-----|----|-------------------|------------|--------------|--------|----------------------|---------------------|------------|-----|
| 5 | BuKr     | Stat    | Belegnummer       | Pos | Wh | Grund             | Buchungs   | EWB          | %      | Vorg. Berichtigungsb | Berichtigter Betrag | ZWF-Betrag | iii |
|   | 2601     | 5       | 001000000076      | 1   | 0  | 01                | 01.09.2020 | $\checkmark$ | 100    |                      | 0,00                |            |     |
|   | 2601     | 2       | 006000000721      | 1   | 0  | 03                | 01.09.2020 | $\checkmark$ | 100    |                      | 500,00              |            | 1   |
|   |          |         |                   |     |    |                   |            |              |        |                      |                     |            |     |
|   | _        |         |                   |     |    |                   |            |              |        |                      |                     |            |     |
|   |          |         |                   |     |    |                   |            |              |        |                      |                     |            | -   |
|   |          |         |                   |     |    |                   |            |              |        |                      |                     |            | ^   |
|   |          |         |                   |     |    |                   |            |              |        |                      |                     |            | ~   |
|   |          |         |                   |     |    | $\langle \rangle$ |            |              |        |                      |                     | < >        |     |
| G | esamtsi  | umme    | n                 |     |    |                   |            | Ge           | buch   | ite Summen           |                     |            |     |
| C | ffene S  | umme    | e bei Berichtigun | g   |    |                   | 600,00     | Be           | richt  | igte Steuer          | 0,0                 | 0          |     |
| A | ktuell o | ffene   | Summe             |     |    |                   | 500,00     |              |        |                      |                     |            |     |
| Z | weifelh  | aftges  | tellte Summe      |     |    |                   | 500,00     | Zv           | veifel | haftgestellte Summe  | 0,0                 | )0         |     |
| E | erichtig | te Su   | mme               |     |    |                   | 500,00     | Be           | richt  | igte Summe           | 500,0               | 0          |     |

### 6.2 Storno durch Ausbuchung oder Belegstorno

Wird ein berichtigter Beleg ausgebucht, passiert selbiges wie unter Punkt 6.1.

### 6.3 Manuelle Rücknahme

In der TA FPZW kann ein Posten auch manuell zurückgenommen werden:

| lenü 🔺                 | 0              | 🗑 🖪 🛛 🔇           | 0              |      | 🤌 🤅               | 🕂 Gebuchte   | e Sum   | mer   | n 🔥 Kontenanzei            | ge 🖳 Zurückneh      | men     | E., E  | Berich     |
|------------------------|----------------|-------------------|----------------|------|-------------------|--------------|---------|-------|----------------------------|---------------------|---------|--------|------------|
| Forde                  | rung           | en berichtige     | en: Å          | inde | ern               |              |         |       |                            | 13                  |         |        |            |
| Geschäfts<br>/ertragsk | partn.<br>onto | 2601000           | 024 (<br>0030] | Comn | n-Unity           | EDV GmbH / F | Prof. R | udol  | f-Zilli-Straße 4 / 8502 La | annach              |         |        |            |
| Nahrung                |                | EUR               |                |      |                   |              |         |       |                            |                     |         |        |            |
| Berichti               | gte Po         | ositionen         |                |      |                   |              |         |       |                            |                     |         |        |            |
| BuKr                   | Stat           | Releanummer       | Pos            | W/h  | Grund             | Buchungs     | EW/R    | 9/2   | Vora Berichtigungsh        | Rerichtigter Retrag | ZWE-Ret | trag   | <b>•••</b> |
| 2601                   | ?              | 006000000615      | 1              | 0    | 01                | 03.09.2020   | ✓       | 100   |                            | 100,00              |         |        |            |
|                        |                |                   |                |      |                   |              |         |       |                            |                     |         |        |            |
| _                      |                |                   |                |      |                   |              |         |       |                            |                     |         |        |            |
|                        |                |                   |                |      |                   |              |         |       |                            |                     |         |        |            |
|                        |                |                   |                |      |                   |              |         |       |                            |                     |         |        |            |
| _                      |                |                   |                |      |                   |              |         |       |                            |                     |         |        |            |
|                        |                |                   |                | _    |                   |              |         |       |                            |                     |         |        | <u>^</u>   |
|                        |                |                   |                |      | $\langle \rangle$ |              |         |       |                            |                     |         | $\sim$ |            |
|                        |                |                   |                |      |                   |              |         |       |                            |                     |         |        |            |
| Gesamts                | umme           | n                 |                |      |                   |              | Ge      | buch  | ite Summen                 | ·····               |         |        |            |
| Offene S               | Summe          | e bei Berichtigun | g              |      |                   | 100,00       | Be      | richt | igte Steuer                | 0,0                 | 00      |        |            |
| Aktuell o              | ffene          | Summe             |                |      |                   | 100,00       |         |       |                            |                     |         |        |            |
| Zweifelh               | aftges         | tellte Summe      |                |      |                   | 100,00       | Zv      | veife | haftgestellte Summe        | 0,0                 | 00      |        |            |
| Berichtig              | te Su          | mme               |                |      |                   | 100,00       | Be      | richt | igte Summe                 | 100,0               | 00      |        |            |

# COMMUNITY

#### THE DIGITAL GOVERNMENT EXPERTS

Es muss ein **Rücknahmegrund** selektiert werden. Der Status des Postens ändert sich:

| Forder                                      | rung       | en berichti | gen:                                                                      | Anze   | eigen                           |                        |              |                 |                      |                     |        |                   |     |  |
|---------------------------------------------|------------|-------------|---------------------------------------------------------------------------|--------|---------------------------------|------------------------|--------------|-----------------|----------------------|---------------------|--------|-------------------|-----|--|
| Geschäftspartn.<br>Vertragskonto<br>Währung |            | 26010       | 2601000024 mm-Unity EDV GmbH / Prof. Rudolf-Zilli-Straße 4 / 8502 Lannach |        |                                 |                        |              |                 |                      |                     |        |                   |     |  |
|                                             |            | 22000       |                                                                           |        |                                 |                        |              |                 |                      |                     |        |                   |     |  |
|                                             |            | EUR         |                                                                           |        |                                 |                        |              |                 |                      |                     |        |                   |     |  |
| Berichti                                    | gte Po     | sitionen    |                                                                           |        |                                 |                        |              |                 |                      |                     |        |                   |     |  |
| BuKr                                        | Stat       | Belegnumme  | r Pos                                                                     | Wh     | Grund                           | Buchungs               | EWB          | %               | Vorg. Berichtigungsb | Berichtigter Betrag | ZWF-Be | trag              | iii |  |
| 2601                                        | <b>5</b> N | 006000006   | .5 1                                                                      | 0      | 01                              | 03.09.2020             | $\checkmark$ | 100             |                      | 0,00                |        |                   |     |  |
|                                             | zuru       | ickgenommen |                                                                           |        |                                 |                        |              |                 |                      |                     |        |                   |     |  |
|                                             |            |             |                                                                           |        |                                 |                        |              |                 |                      |                     |        |                   |     |  |
|                                             |            |             |                                                                           |        |                                 |                        |              |                 |                      |                     |        |                   |     |  |
|                                             |            |             |                                                                           |        |                                 |                        |              |                 |                      |                     |        |                   |     |  |
| _                                           |            |             |                                                                           |        |                                 |                        |              |                 |                      |                     |        |                   |     |  |
| _                                           |            |             |                                                                           |        |                                 |                        |              |                 |                      |                     |        |                   | ^   |  |
|                                             |            |             |                                                                           |        |                                 |                        |              |                 |                      |                     |        |                   | ~   |  |
|                                             |            |             |                                                                           |        | < >                             |                        |              |                 |                      |                     | '      | $\langle \rangle$ |     |  |
| Gesamtsummen                                |            |             |                                                                           |        |                                 |                        | Ge           | Gebuchte Summen |                      |                     |        |                   |     |  |
| Offene Summe bei Berichtigung 100,00        |            |             |                                                                           |        | 100,00                          | Berichtigte Steuer 0,0 |              |                 |                      |                     |        |                   |     |  |
| Aktuell offene Summe                        |            |             |                                                                           | 100,00 |                                 |                        |              |                 |                      |                     |        |                   |     |  |
| Zweifelhaftgestellte Summe                  |            |             |                                                                           | 0,00   | Zweifelhaftgestellte Summe 0,00 |                        |              |                 |                      |                     |        |                   |     |  |
| Berichtiate Summe 0,0                       |            |             |                                                                           | 0.00   | Berichtigte Summe 100,00        |                        |              |                 | 00                   |                     |        |                   |     |  |

Im nächsten Lauf wird die Buchung gegen das Erlöskonto 819000 aufgelöst:

 Wenu
 Image: Section of the section of the section

#### **PSCD-Beleg:**

|   | Menü                                                                                  | 4                               |          | Ø       | 88                 | ٠             | 🚻 GPos          | III HPos | iii Ste | uern Ausg | gleichsan | alyse 🛛 🍃 |  |  |
|---|---------------------------------------------------------------------------------------|---------------------------------|----------|---------|--------------------|---------------|-----------------|----------|---------|-----------|-----------|-----------|--|--|
|   | ₹                                                                                     | Beleg anzeigen: Übersicht       |          |         |                    |               |                 |          |         |           |           |           |  |  |
|   | Kopfo                                                                                 | daten                           |          |         |                    |               |                 |          |         |           |           |           |  |  |
| 3 | Belegdatum                                                                            |                                 |          | 20.09   | .2020 🗇            |               | Belegart        | WB       |         |           |           |           |  |  |
|   | Buchungsdatum                                                                         |                                 | um       | 20.09   | .2020              |               | Währung         | EUR      |         |           |           |           |  |  |
|   | Belegnummer                                                                           |                                 |          | 54010   | 00010              |               | Referenz        |          |         |           |           |           |  |  |
|   | Ordnungsbegriff                                                                       |                                 | riff     |         |                    |               | Schecknumme     | r        |         |           |           |           |  |  |
|   |                                                                                       |                                 |          |         |                    |               |                 |          |         |           |           |           |  |  |
|   | Vero                                                                                  | Verdichtete Hauptbuchpositionen |          |         |                    |               |                 |          |         |           |           |           |  |  |
|   | Bu         Gesch         Hauptbuch         La           2601         298000         W |                                 | Langtext | angtext |                    |               |                 |          |         | Anza      |           |           |  |  |
|   |                                                                                       |                                 | 298000   |         | WB zu kfr.         | ungen aus Abg | 100,            | 100,00   |         |           |           |           |  |  |
|   | 2601                                                                                  |                                 | 81900    | 00      | Übrige nicht finan |               | zierungswirksan | 100,     | 00-     | 1         |           |           |  |  |

## Versionshistorie

| Version | Datum      | Bearbeitung durch | Durchgeführte Änderungen            |
|---------|------------|-------------------|-------------------------------------|
| 1.0     | 03.09.2020 | Juri Sternat      | Erstellung der Handbuch-Erstausgabe |
| 1.1     | 11.12.2020 | Juri Sternat      | Adaption in 1 Allgemeines           |
| 1.2     | 11.12.2020 | Marcus Elsner     | Layout-Anpassung des Handbuches     |

#### Comm-Unity EDV GmbH

Prof.-Rudolf-Zilli-Straße 4 8502 Lannach

T +43 (0) 3136 800-500 F +43 (0) 3136 800-123

office@comm-unity.at www.comm-unity.at

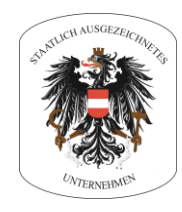

Impressum: © Comm-Unity EDV GmbH 2021 Alle Rechte vorbehalten. Jede Art der Vervielfältigung oder die Weitergabe an Dritte ist ohne schriftliche Genehmigung des Herausgebers nicht gestattet.